# 長谷川式土壌貫入計

## 長谷川式土壌貫入計 図化ソフト

(ペネトロダイヤグラフ Ver.4.0)

取扱説明書

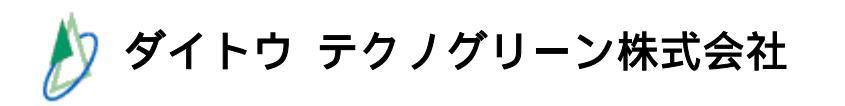

目次

|   |     | はじめに                     | • | • | • | • | • | • | • | • | • | 1  |
|---|-----|--------------------------|---|---|---|---|---|---|---|---|---|----|
| 1 |     | 長谷川式土壌貫入計とは              | • | • | • | • | • | • | • | • | • | 3  |
| 2 |     | 本機の特長                    | • | • | • | • | • | • | • | • | • | 3  |
| 3 |     | 本機の仕様                    | • | • | • | • | • | • | • | • | • | 3  |
| 4 |     | 本機の各部の名称                 | • | • | • | • | • | • | • | • | • | 4  |
| 5 |     | 分割携帯式土壌貫入計の組み立て及び分割方法    | • | • | • | • | • | • | • | • | • | 5  |
|   | 1)  | 組み立て方法                   | • | • | • | • | • | • | • | • | • | 5  |
|   | 2)  | 分割方法                     | • | • | • | • | • | • | • | • | • | 5  |
| 6 |     | 測定方法                     | • | • | • | • | • | • | • | • | • | 6  |
|   | 1)  | 測定準備                     | • | • | • | • | • | • | • | • | • | 6  |
|   | 2)  | 測定                       | • | • | • | • | • | • | • | • | • | 7  |
|   | 3)  | 貫入ロッドの引き抜きについて           | • | • | • | • | • | • | • | • | • | 8  |
|   | 4)  | 記録                       | • | • | • | • | • | • | • | • | • | 8  |
|   | 5)  | 硬い土壌を測定する場合              | • | • | • | • | • | • | • | • | • | 9  |
|   | 6)  | 軟らかい土壌を測定する場合            | • | • | • | • | • | • | • | • | • | 9  |
|   | 7)  | 貫入コーンの取り扱いについて           | • | • | • | • | • | • | • | • | • | 10 |
|   | 8)  | 貫入コーンの交換について             | • | • | • | • | • | • | • | • | • | 11 |
| 7 |     | データ処理方法                  | • | • | • | • | • | • | • | • | • | 11 |
| A | ١   | 手計算による図化方法               | • | • | • | • | • | • | • | • | • | 11 |
| В | 5   | ペネトロダイヤグラフによる図化方法        | • | • | • | • | • | • | • | • | • | 13 |
| В | 8-1 | ペネトロダイヤグラフの概要            | • | • | • | • | • | • | • | • | • | 13 |
| В | -2  | ペネトロダイヤグラフの操作            | • | • | • | • | • | • | • | • | • | 14 |
|   | 1)  | インストール方法                 | • | • | • | • | • | • | • | • | • | 14 |
|   | 2)  | プログラムの起動方法               | • | • | • | • | • | • | • | • | • | 14 |
|   | 3)  | 名称および機能                  | • | • | • | • | • | • | • | • | • | 15 |
|   | 4)  | データの入力                   | • | • | • | • | • | • | • | • | • | 17 |
|   | 5)  | データのグラフ化および印刷・貼り付け       | • | • | • | • | • | • | • | • | • | 19 |
|   | 6)  | ファイル操作                   | • | • | • | • | • | • | • | • | • | 20 |
|   | 7)  | 注意事項                     | • | • | • | • | • | • | • | • | • | 20 |
| 8 |     | 基礎データ                    | • | • | • | • | • | • | • | • | • | 21 |
|   | 1)  | 長谷川式土壌貫入計の判断基準           | • | • | • | • | • | • | • | • | • | 21 |
|   | 2)  | 長谷川式土壌貫入計と山中式土壌硬度計との相関関係 | • | • | • | • | • | • | • | • | • | 21 |
|   | 3)  | データの記録例                  | • | • | • | • | • | • | • | • | • | 22 |

はじめに

このたびは"長谷川式土壌貫入計"をお買いあげ頂き、誠にありがとうございます。

ご使用になる前に必ずこの取扱説明書をお読みください。また、本書はお読 みになったあとも大切に保管してください。

もしも紛失した場合は弊社販売店に請求して下さい。なお、警告ラベルがは がれたり汚れたりして読めなくなった場合も、弊社販売店へ請求して下さい。

#### 安全上のご注意

ご使用の前に安全上のご注意をよくお読みの上、正しくお使いください。ま たお使いになる方がいつでも見られる所に必ず保管してください。

#### 表示について

製品を安全に正しく使用していただき、あなたや他の人への危害や財産への 損害を未然に阻止するために、重要な内容を記載しています。

表示と意味とは次のようになっています。

この表示を無視して誤った取り扱いをすると、使用者が死亡、または重傷を 負う可能性が想定される内容を示しています。

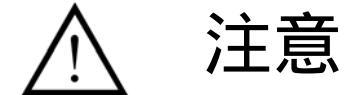

この表示を無視して誤った取り扱いをすると、使用者が損害を負う可能性、 または物的損害の発生が想定される内容を示しています。

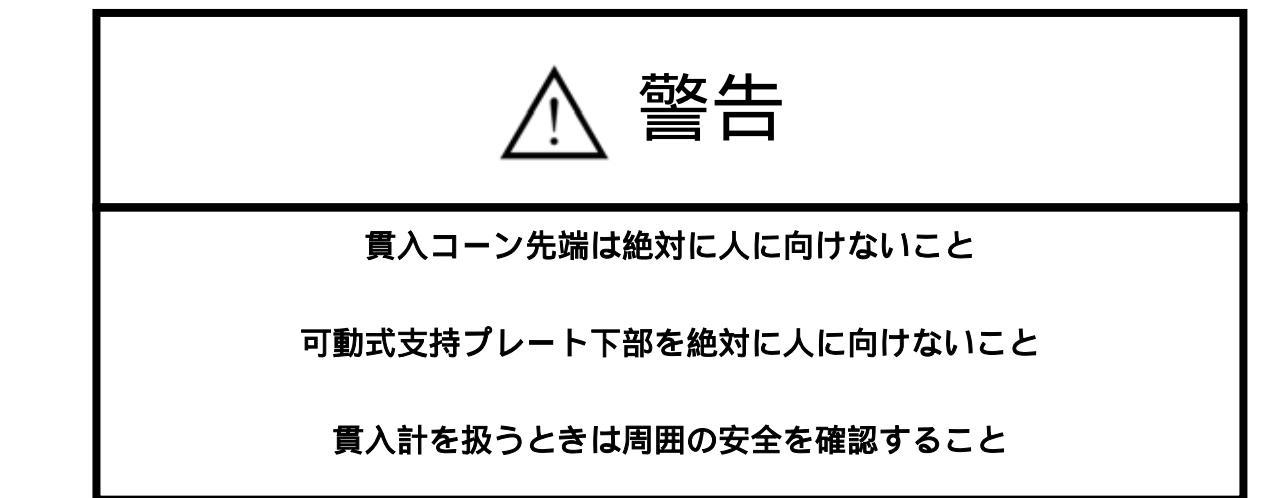

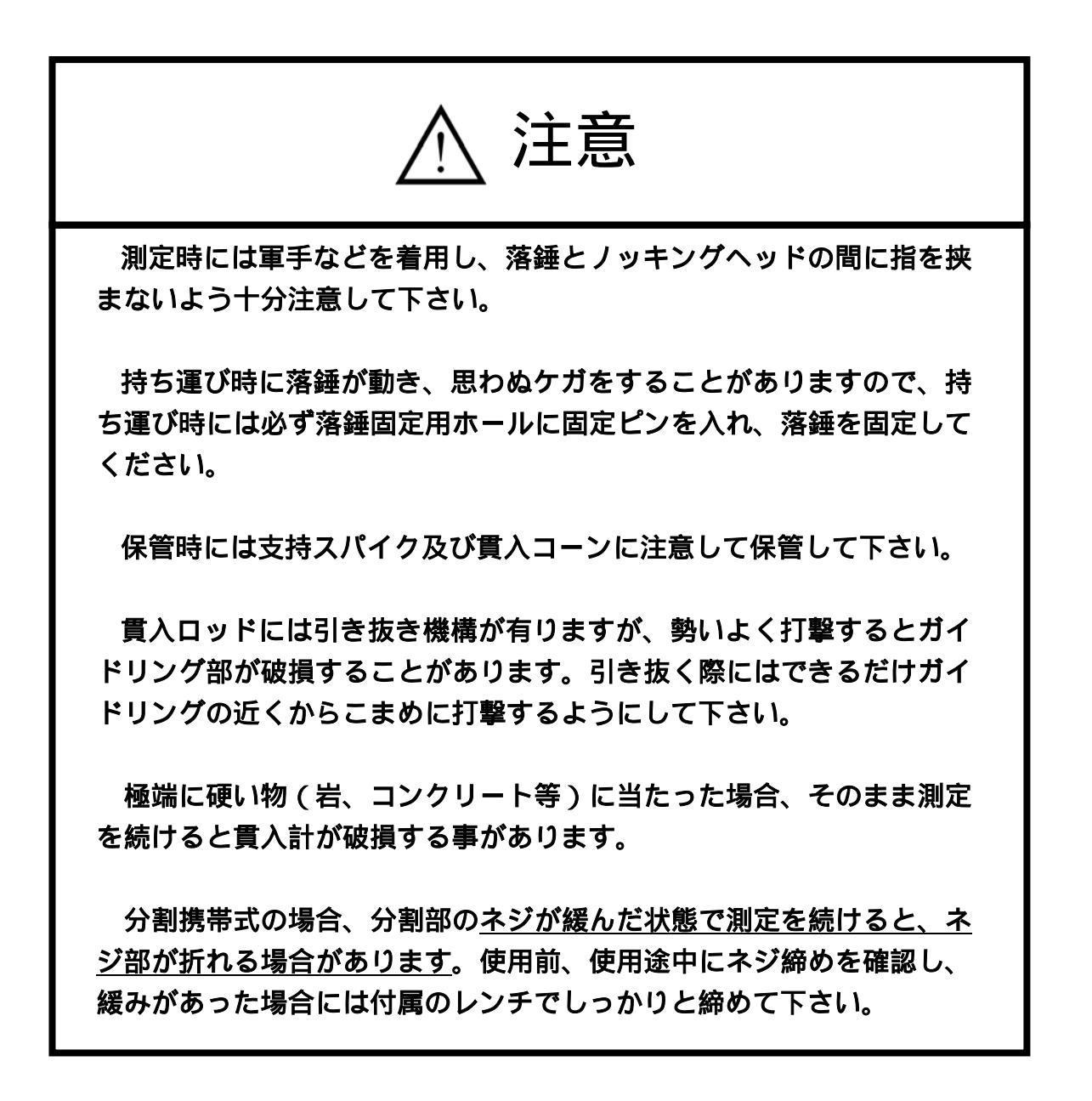

## 1 長谷川式土壌貫入計とは

土壌表面より深さ100cm(H-100型・分割式)までの土壌の硬さを連続的かつ 簡便に測定できるように開発された土壌調査用小型動的貫入試験機です。本機 は、2kgの落錘を50cm落下させ、そのエネルギ-で先端の円錐コ-ンを土中に 貫入させ、その時の貫入抵抗から相対的な硬さを知るものです。本機は山中式 土壌硬度計との相関関係も極めて高く、土壌断面を掘らなくとも、土壌硬度の 測定が可能です。

測定深度 100cm までの H-100 型と分割携帯式、及び 60cm までの H-60 型が 有ります。

#### 2 本機の特長

土壌表面から深さ 1m(H-60 は 60cm)まで連続的に土壌硬度を測定可能

レキ混じりの土層や固結土層でも測定可能

ハンディタイプで読み取りも容易。1人での測定も可能

山中式土壌硬度計等による土壌の貫入抵抗試験と高い相関関係

ペネトロダイヤグラフを利用する事で、土壌硬度の良否が即座に判定可能

3 本機の仕様

共通仕様

| 貫 | 入コ | — | ン: 20㎜、先端角 60 $^\circ$ |
|---|----|---|------------------------|
| 落 |    |   | 錘:2kg                  |
| 落 | 下  | 距 | 離:50cm(25 cmも可)        |
| 読 | 取  | 精 | 度:1mm                  |
| 貫 | 入  | 能 | 力:山中式 32㎜ 程度           |
| 材 |    |   | 質:ステンレス鋼・スチール 他        |

H-100 最大測定深:100cm 寸 法:12×12×173cm 重 量 :6.0kg H-60 最大測定深:60cm 寸 法 : 12 × 12 × 133cm 重 量 :5.3kg 分割携帯式(キャリングケース付) 最大測定深:100cm 寸 法:12×12×173cm 重 量 :6.6kg 分割時寸法:15×15×95cm

## 4 本機の各部の名称

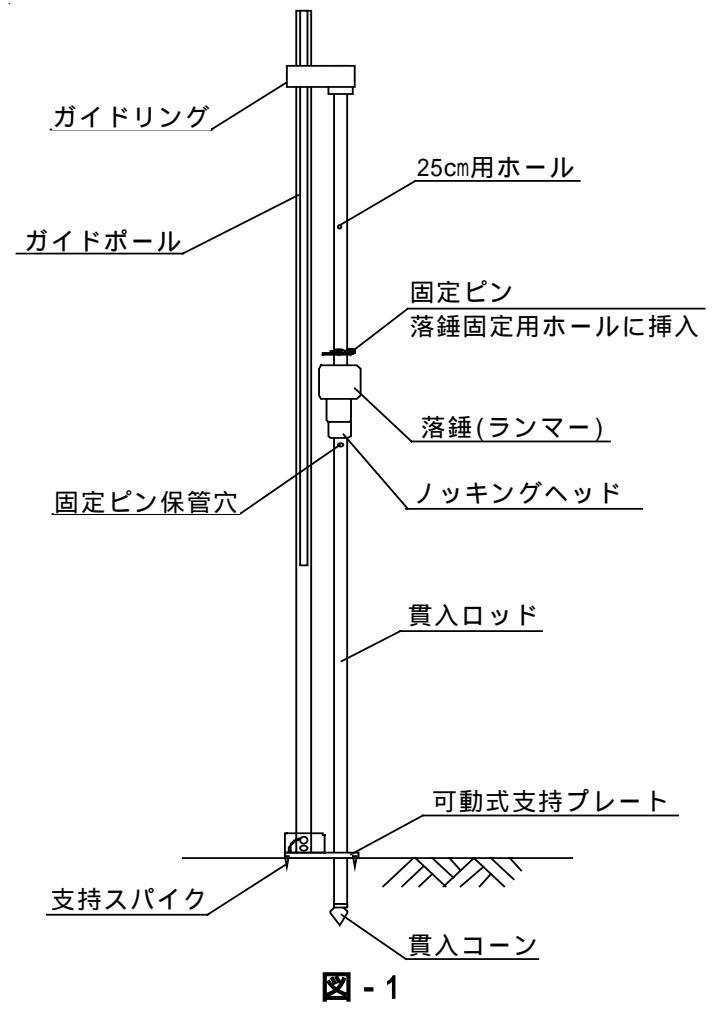

## 5 分割携帯式土壌貫入計の組み立て及び分割方法

1) 組み立て方法

貫入ロッドの組み立て

貫入ロッドは2分割されて収納されています(図 - 2 - A)。接合部分のネジを備 え付けのレンチで締めつけて下さい(図 - 2 - B)。

ガイドポールの組み立て

ガイドポールは2分割されて収納されています(図-2-A)。差し込み式のワ ンタッチになっておりますのでストッパーがストッパー留めの穴から出るま できちんと差し込んで下さい(図-2-C)。

2) 分割方法

貫入ロッドの分割

中心から2分割できますので、備え付けのレンチでネジを緩めて分割して下 さい。

ガイドポールの分割

中心から2分割できますので、ストッパーを押し込んで、ガイドポール上部 を引き抜いて下さい。

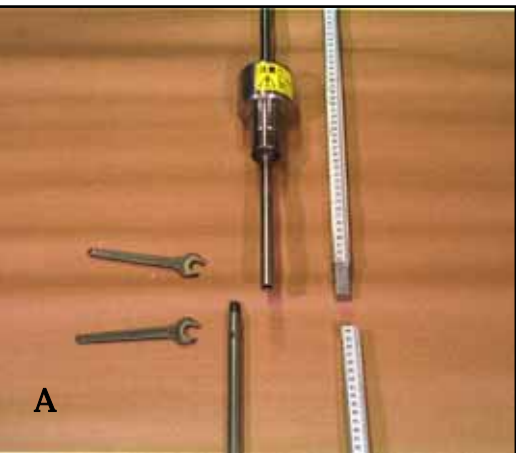

🛛 - 2

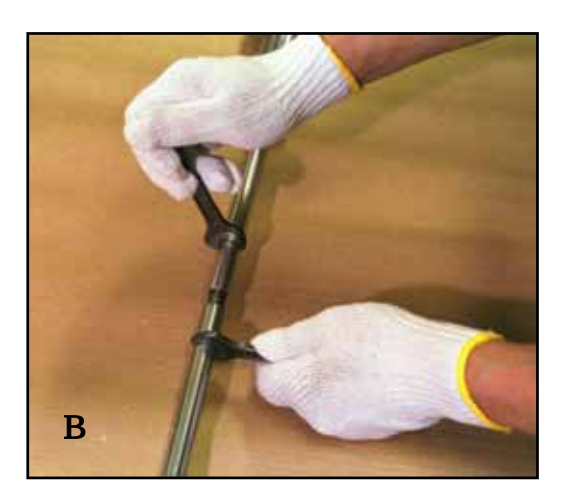

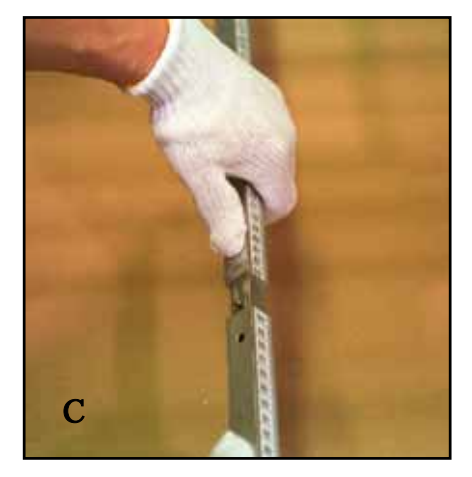

- 6 測定方法
- 1) 測定準備

測定地点で貫入試験機を設置する際、ガイドポ - ルが垂直になるように、 調査地の傾斜に合わせて可動式支持プレートの角度を調整し(平地では 90°)、蝶ネジを締めつけます。そして支持プレ - トの四隅を足で軽く踏ん で地表に固定します。

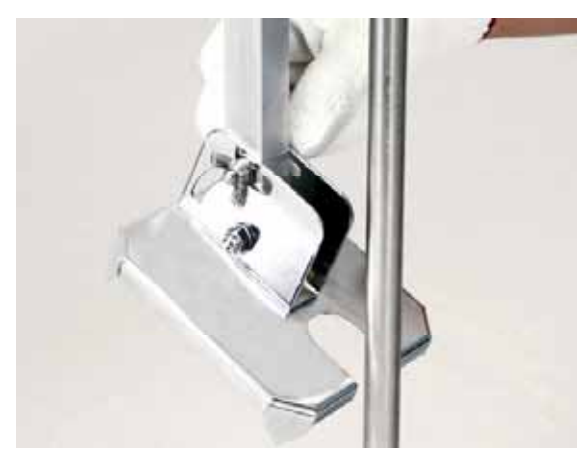

🛛 - 3

ガイドリングをガイドポ - ルに通し、貫入ロッドを垂直にセットします。

落錘止めの固定ピンを引き抜き、固定ピン保管穴に挿し込みます。

これで測定準備は完了です。

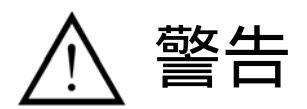

貫入コーン先端は絶対に人に向けないで下さい。 ポール支持プレート下部を絶対に人に向けないで下さい。 2) 測定

図 - 4 - A の様に、左足でプレートを軽く押さえ、左手でガイドリングに手 を添えてガイドポールを垂直に保った姿勢で試験を行います。まず開始時のガ イドリングの目盛りを読み、その数値を記録してから測定を始めます。

次に落錘を右手でガイドリング(または25cm 用ホール部)に当たるまで持 ち上げ(図-4-B)、落錘から手を離して落錘を自然落下させます。土壌に貫 入後ガイドポールの目盛りを読み取り記録します(図-4-C)。

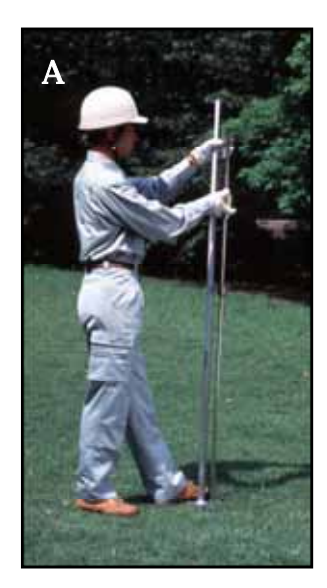

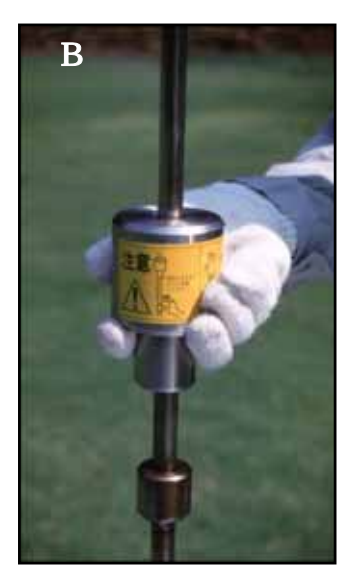

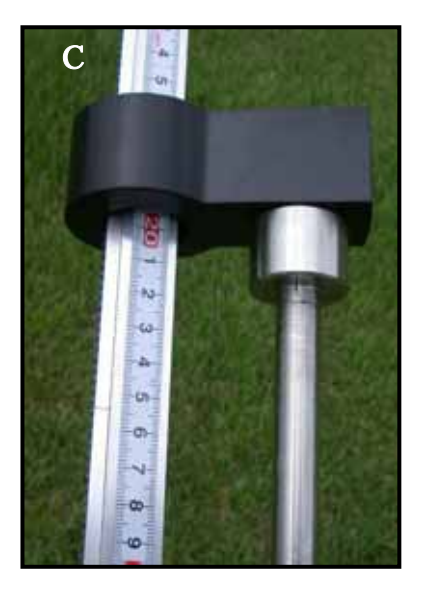

🛛 - 4

警告

<u>ノッキングヘッドと落錘で指を挟む危険性があります。</u> 使用の際は軍手等を着用するなどして十分注意して下さい。

上記 の、「落錘を上端まで上げて手を離し、この打撃によって貫入した深 さを目盛で読む」という基本動作を目的の深さまで繰り返します。

<u>最初の 20~30cm ほど貫入するまでは、貫入ロッドがガイドリングを支持点</u> <u>として才差運動(コマの倒れる時の首振り運動)をしやすいので、この深さ</u> <u>まではガイドリングにしっかり手を添えて、垂直具合に注意しながら落錘を</u> <u>落として下さい</u>。 3) 貫入ロッドの引き抜きについて

測定終了後貫入ロッドを土壌中から引き抜く際に、軟らかい土壌の場合は 手で簡単に引き抜くことができますが、硬い土壌(特にレキの多い土壌等)の 場合は手では引き抜けないことがあります。この場合、ガイドリングを落錘で 下から上へ軽く打撃することで、比較的簡単に引き抜くことができます。

ガイドリングを強く打撃すると、破損の原因になりますのでご注意下さい。

貫入ロッドの引き抜きが終了したら固定ピンを入れて落錘を固定してくだ さい。

4) 記録

図 - 5 のように、スタ - トの読みから順次一打撃ごとに記録しておくのが基本となります。但し、この方法は操作員と記録員が必要ですから、一人で測定したい場合には、小型のボイスレコーダー等を使用すると便利です。

| スタート | Ocm |
|------|-----|
| 1 回目 | 1.8 |
| 2 回目 | 3.3 |
| 3 回目 | 5.0 |
| 4 回目 | 6.0 |
| 5 回目 | 7.0 |
| 6 回目 | 7.8 |
| 7 回目 | 8.5 |
| 8 回目 | 9.2 |
| 9回目  | 9.9 |
| 10回目 | ~   |
|      |     |
|      |     |

図 5

#### 5) 硬い土壌を測定する場合

土壌が極度に硬い場合、あるいはレキに当たっている場合などには、1回の 打撃で0.1cmも貫入しないことがあります。このような時には、読み取り誤差 も大きくなりますので、5回または10回の打撃を続けた後、目盛を読んで記 録します。図-6がその記入例です。

| スタート   | Ocm        |
|--------|------------|
| 1 回目   | 1.5        |
| 2 回目   | 2.0 > 10 回 |
| 12回目   | 2.8        |
| 13回目   | 3.6 、10 回  |
| 23回目   | 4.2        |
| 2 4 回目 | 6.0        |
|        | ~          |
|        |            |
|        |            |

図 6

硬いレキ等の障害物にぶつかって貫入が停止する場合、打撃を続けると貫 入コ - ンがつぶれるなど、試験機が破損することがあります。0.2 cm以下が 10 回以上連続する場合は測定を中止し、改めて別の地点で測定を行って下さい。

# ▲ 注意

極端に硬い物(岩、コンクリート等)に当たった場合、そのまま測定を続け ると貫入計が破損する事があります。

#### 6) 軟らかい土壌を測定する場合

測定しようとする土壌が極度に軟らかい場合(一回の打撃で4cm以上落下) は、測定精度が荒くなります。このような時には、付属の固定ピンを25cm用 ホ-ルに入れて落錘落下距離を25cmにして測定することも可能です。

この場合基礎データに記載されている"植栽基盤の判定基準値"は適用出 来ません。 7) 貫入コーンの取り扱いについて

締め付けについて

貫入コ - ンが緩んだ状態で使用すると、貫入コーンのネジが折れる場合があ りますので、使用前には必ず貫入コ - ンの緩みを確認し、緩んでいる場合には、 下記「8」 交換について」に基づいて固定して下さい。

使用当初及びレキ土等硬い土壌を測定する場合には緩みやすいため、測定後 貫入コ - ンの土を拭く際に必ず緩みを点検して下さい。

# ▲ 注意

貫入コーンが緩んだ状態で使用すると貫入コーンのネジが折れる場合がありま す。

摩耗について

貫入コ - ンの最大径を形成している 2mm 幅の帯状部が摩耗して丸くなって きたら、新しい貫入コ - ンに取り替えて使用して下さい。摩耗したまま測定を 続けると測定誤差の原因になりますので、摩耗した貫入コーンは早めに取り替 えて下さい。

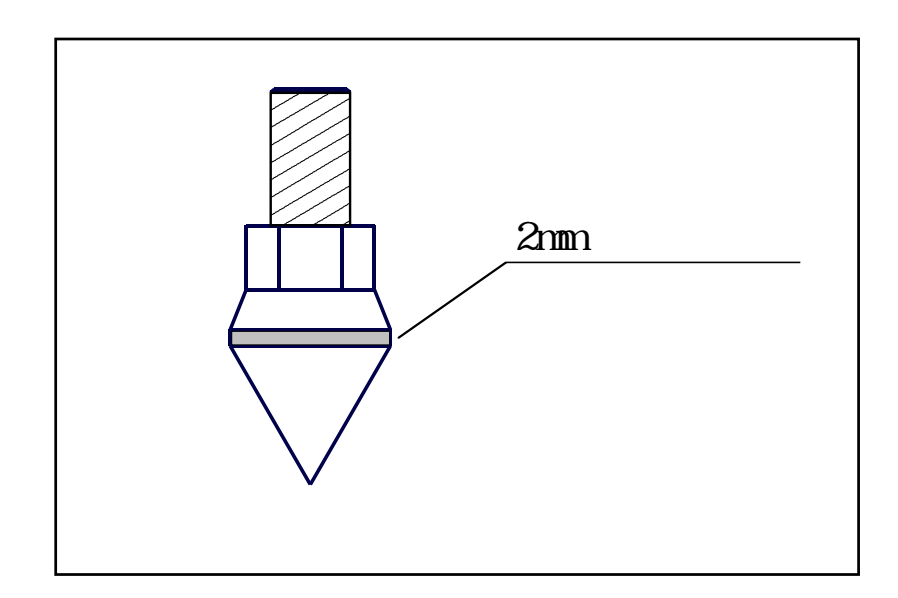

図 - 7

8) 貫入コーンの交換について

ガイドリングを固定して貫入コ - ンをレンチ(14mm)で取り外します(エポ キシ系接着剤で固定して出荷してあるため若干きつい場合があります)。

貫入コ - ンのネジ部及び貫入ロッド側のネジ部の汚れをラッカ - シンナ -等で落とします。

エポキシ系接着剤を貫入コ - ンのネジ部に付け、レンチで強くネジを締め て固定します。

まわりにはみ出た接着剤を拭き取ります。

用意するもの

| レンチ             | : 14mm 径用のもの |
|-----------------|--------------|
| ラッカ - シンナ - 等   | : 汚れを落とし用    |
| エポキシ系接着剤(2液混合型) | :市販されているもの   |

#### 7 データ処理方法

現場で記録されたデ-タから「柔らか度」を算出し、グラフ化する事で各 深度における土壌の硬さを一度に示すことができます。付属のパソコン用ソフ ト「ペネトロダイヤグラフ」を利用すると、測定データを入力するだけで簡単 にグラフの作成が可能です。

また、現場等で必要に迫られた場合、グラフ化は以下のように手計算でも 可能です。

#### A 手計算による図化方法

下図の野帳記入例を例にとり説明します。

まず野帳の各貫入時の深さから「軟らか度」を算出します。

「軟らか度」とは1回の打撃で貫入した深さを表します。

つまり算出する深さから1回前の深さを引いた値が、「軟らか度」になりま す。

図のように横軸に「柔らか度」即ち1打撃による貫入量をとり、 縦軸に深 さをとったグラフ用紙を用意します。この用紙に深さと柔らか度をプロッ トし、図化をします。

#### 野帳記入例

| スタート | Ocm |
|------|-----|
| 1回目  | 1.8 |
| 2 回目 | 3.3 |
| 3回目  | 5.0 |
| 4回目  | 6.0 |
| 5 回目 | 7.0 |
| 6 回目 | 7.8 |
| 7 回目 | 8.5 |
| 8回目  | 9.2 |
| 9回目  | 9.9 |

軟らか度(cm/drop)

| -             |                                        |                                                                      |                                                    |
|---------------|----------------------------------------|----------------------------------------------------------------------|----------------------------------------------------|
| >             | 1.8                                    | (1.8-                                                                | 0cm)                                               |
| >             | 1.5                                    | (3.3-′                                                               | 1.8cm)                                             |
| >             | 1.7                                    | (5.0-3                                                               | 3.3cm)                                             |
| >             | 1.0                                    | (6.0-5                                                               | 5.0cm)                                             |
| >             | 1.0                                    | (7.0-6                                                               | 6.0cm)                                             |
| >             | 0.8                                    | (7.8-7                                                               | 7.0cm)                                             |
| >             | 0.7                                    | (8.5-7                                                               | 7.8cm)                                             |
| >             | 0.7                                    | (9.2-8                                                               | 3.5cm)                                             |
| >             | 0.7                                    | (9.9-9                                                               | 9.2cm)                                             |
| > > > > > > > | 1.0<br>1.0<br>0.8<br>0.7<br>0.7<br>0.7 | (6.0 - 5<br>(7.0 - 6<br>(7.8 - 7<br>(8.5 - 7<br>(9.2 - 8<br>(9.9 - 9 | 5.0cm<br>6.0cm<br>7.0cm<br>7.8cm<br>3.5cm<br>9.2cm |

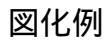

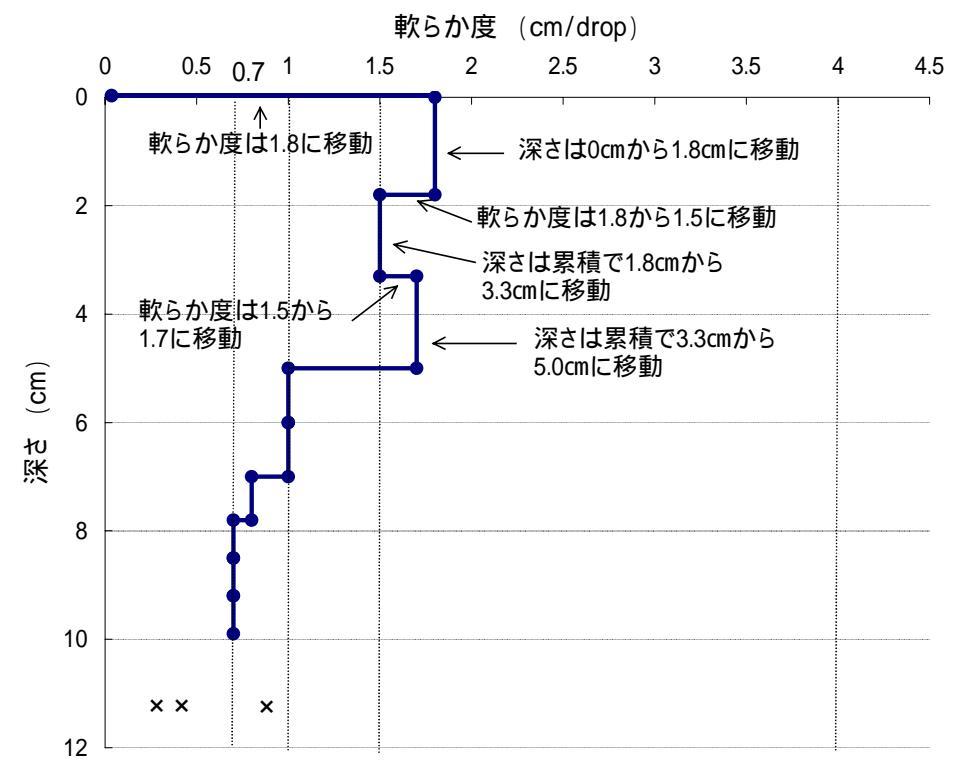

🛛 - 8

- B ペネトロダイヤグラフによる図化方法
- B-1 ペネトロダイヤグラフの概要
- 長谷川式土壌貫入計で測定した値を入力するだけで、見やすく鮮明なグラフ を作成することができます。
- 本ソフトウェアを使用する場合、Microsoft Windows<sup>®</sup>環境が必要です。画面 解像度は 800 × 600 ドット以上が必要です。

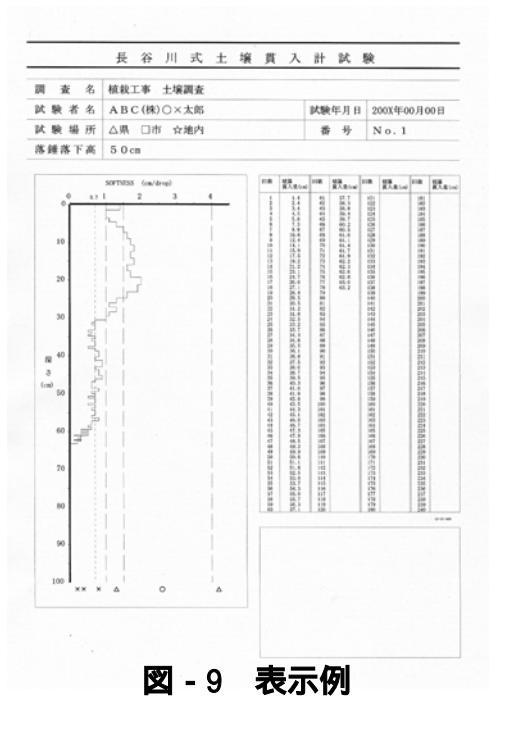

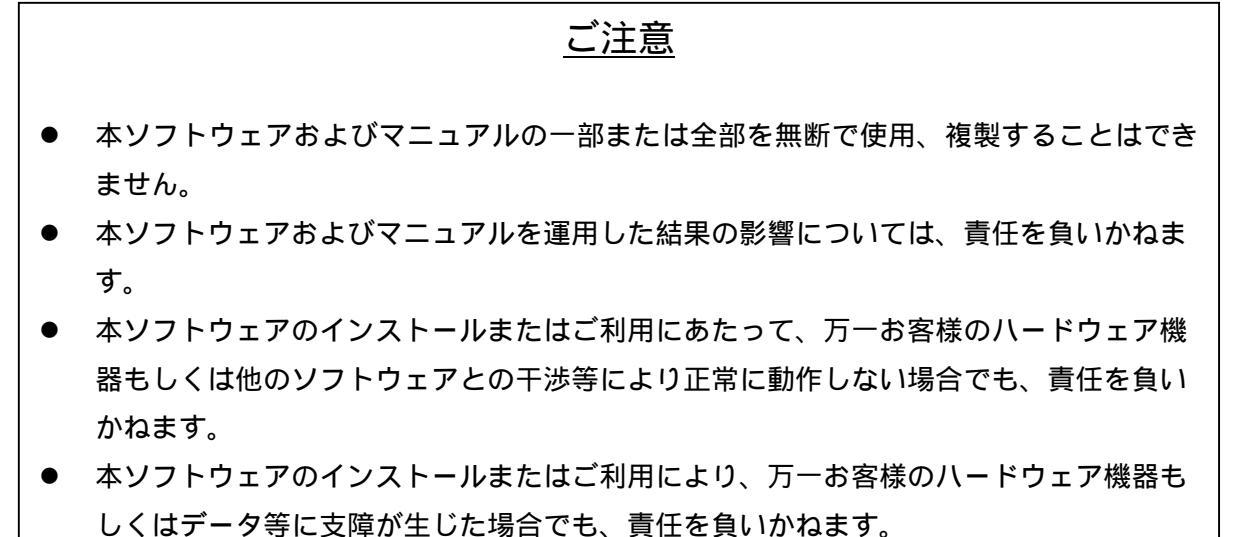

● このソフトウェアの仕様、およびマニュアルに記載されている事柄は、予告なしに変更 することがあります。

## B-2 ペネトロダイヤグラフの操作

#### 1) インストール方法

CD-ROM を CD-ROM ドライブに入れ、[マイコンピュータ-] - [コントロールパネル] - [アプリケーシ ョンの追加と削除]をダブルクリックした後[セットアップ]をクリックし、画面 の操作手順に従って下さい。または CD-ROM ドライブを開き、[セットアップ] をクリックして下さい。

プログラムのインストールに関する詳しい説明は、パソコンに付属している 取扱説明書を参照して下さい。その後、ペネトロダイヤグラフ セットアップ の操作手順に従ってプログラムのインストールを行ってください。

## 【長谷川式土壌貫入計図化ソフト ペネトロダイヤグラフ】 セットアップ時のご注意

本製品は Windows2000 と WindowsXP では、ログオンしたユーザー名に半 角英数以外の文字が含まれていると、"Path or File Not Found"というエラー メッセージが表示されセットアップできないことがあります。

この場合は、半角英数のユーザーアカウントを新規作成し、そのアカウント でログオンしてセットアップしてください。

Windows2000:「スタート」「設定」「コントロールパネル」「ユーザーとパス ワード」

WindowsXP :「スタート」「コントロールパネル」「ユーザーアカウント」 なお、すでに作成されているアカウント名だけ変更しても解決しませんのでご 注意ください。

#### 2) プログラムの起動方法

プログラムを起動するには以下の手順に従って下さい。 [スタートメニュー] - [プログラム] - [ペネトロダイヤグラフ]

## 3) 名称および機能

|             | 表 - 1              |
|-------------|--------------------|
| 名称          | 仕様                 |
| 名称          | ペネトロダイヤグラフ         |
| 入力データ数      | 500 データ × 50 ブ ロック |
| 使用メモリー・ディスク | 約 1MB              |
| 対応 0S       | Windows®           |

但し、241データ以降は印刷されませんのでご注意ください。

1 測定地点を1 ブロックとします。1つのファイルに最大50 ブロックのデー タが入力・保存できます。表示画面の詳細は以下のとおりです。

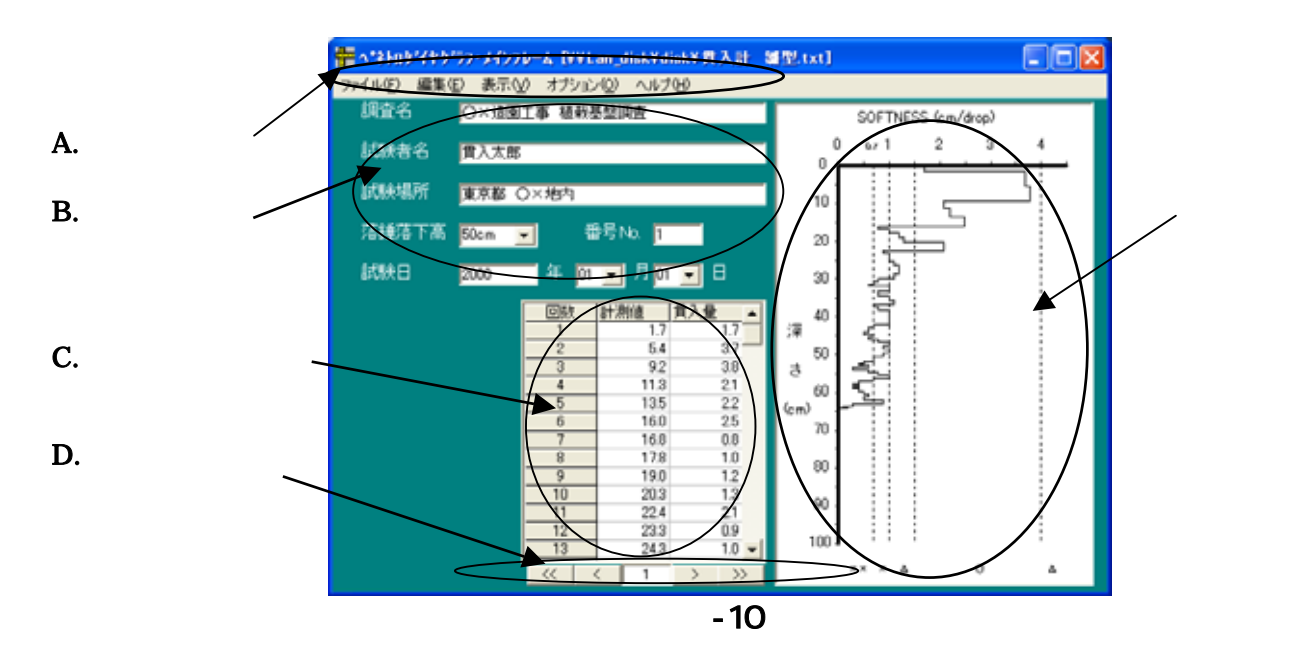

表-2 各操作表示の説明

| < | Α.  | メニュ | ューバー | >     |    |
|---|-----|-----|------|-------|----|
|   | ファイ | 11  | ファイ  | ルの保存、 | 印刷 |

| ファイル  | ファイルの保存、印刷など                 |
|-------|------------------------------|
| 編集    | データ修正、ブロック削除など               |
| 表示    | グリッドおよびグラフ表示                 |
| オプション | 機能しません                       |
|       | 現在開発中のペネトロカウンター(長谷川式土壌貫入計専用の |
|       | 貫入量自動読取装置)との通信に使用する予定の機能です。  |
| ヘルプ   | バージョン情報                      |

< B. データラベル >

| 調査名   | 調査名を記入                        |
|-------|-------------------------------|
| 試験者名  | 試験者の氏名を記入                     |
| 試験場所  | 試験場所名を記入                      |
| 番号    | 試験番号を記入                       |
| 落錘落下高 | 50cmまたは25cm(出荷時は、50cmになっています) |
| 試験日   | 西暦で記入                         |

< C. データグリッド >

| データの入力 | 画面内の表の部分 (データグリッド)に直接入力・修                    |
|--------|----------------------------------------------|
| および修正  | 正が可能です。表示されていないデータは、右端のスクロールバーを使用した下に移動して下さい |
|        |                                              |

< D. ブロック操作 >

| < < | 先頭のブロックを表示    |
|-----|---------------|
| <   | 前のブロックを表示     |
| 1   | 現在表示中のブロックNo. |
| >   | 次のブロックを表示     |
| > > | 最終のブロックを表示    |

**4) データの入力** データラベルの入力

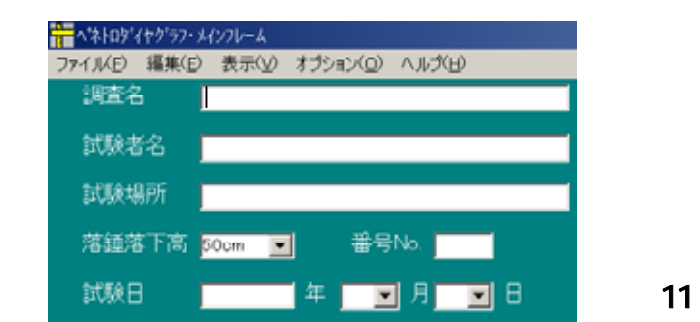

カーソルが点滅している所に、漢字・英数字で入力して下さい。入力した 後、[Enter]もしくは[Tab]キーを押して下さい。自動的に次の欄にカーソル が移動します。修正したい時は、修正したい所にカーソルを移動させ、入力 し直して下さい。

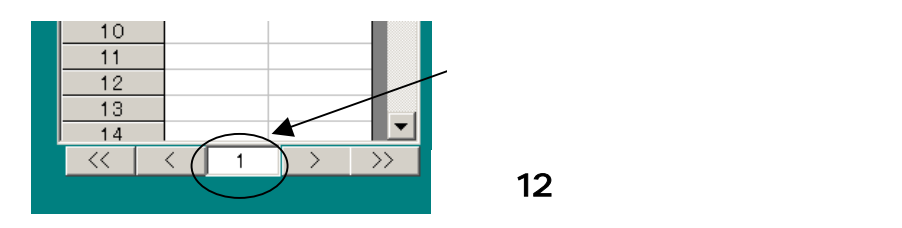

各ファイルには 50 ブロック(1 ブロックにつき 500 データ)までのデー タを入力することができます。ブロックを新規に作成する場合は、表の下の ">"をクリックして、新規ブロックを作成する際に表示されるダイアロ グボックスで"はい"を選んで下さい。前のブロックのデータラベル(調査 情報)を引き継ぎたい場合は、調査情報の継承のダイアログボックスで"は い"を選んで下さい。

但し、241データ以降は印刷されませんのでご注意ください。

貫入データの入力

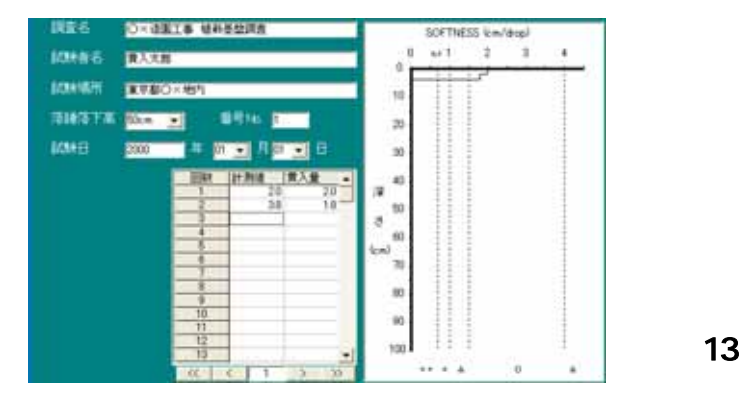

表の計測値のセルをクリックして、測定値を cm 単位で入力して下さい(半 角英数字)。[Enter]を押して、順次、計測値(積算貫入量)を入力して下さい。 自動的に一回打撃毎の貫入量と柔らか度(cm/drop)のグラフが表示されます。

まとめデータ入力

硬い地盤で、1回当たりの貫入量が極端に小さい場合には、5回または10 回の打撃を続けた後の目盛りを記録します。このデータをまとめて入力するこ とができます。マウスで該当する計測値のセルをクリックし、数値を入力後 [Enter]を押して確定して下さい。自動的に一回ごとの貫入量(平均)を表 示します。

レキなどで貫入しない場合、打撃を続けると試験器具が破損することがあ りますので、0.2 cm以下が 10 回以上連続する場合は測定を中止するようにして 下さい。

データの訂正 (挿入、削除)

データの訂正および挿入、削除は画面の表の部分で直接選択して入力できま す。訂正(挿入、削除)したい所のセルをマウスで選択します。訂正の場合は、 正しいデータを上書き入力します。

挿入、削除の場合はメニューバーの[編集] - [挿入][削除]を選ぶか、 マウスの右ボタンをクリックして[挿入][削除]を選んで下さい。

ブロックデータの削除

1ブロック内の全てのデータを消去したい時は、メニューバーから[編集] - [データクリア(1block)]を選択して下さい。

ファイル内の全ブロックの全データを消去したい時は、メニューバーの[編集] - [データクリア(全 block)]を選択して下さい。

5) データのグラフ化および印刷・貼り付け

ペネトロダイヤグラフに取り込み図化したグラフが印刷できます。 データのグラフ化

データーを入力した時点で、表示しているブロックのグラフがグラフ領域に 表示されます。メニューバーの[表示]-[グラフ作成]で印刷用のグラフ表 示を行います。

| 0 ex 1 2 3 4<br>0 10<br>10<br>10<br>10<br>10<br>10<br>10<br>10<br>10<br>10                   |  |
|----------------------------------------------------------------------------------------------|--|
| 0<br>10<br>20<br>30<br>40<br>50<br>50<br>50<br>50<br>50<br>50<br>50<br>50<br>50<br>5         |  |
| 10<br>20<br>30<br>40<br>35<br>50<br>50<br>50<br>50<br>50<br>50<br>50<br>50<br>50<br>5        |  |
| 20<br>30<br>40<br>40<br>50<br>50<br>50<br>50<br>50<br>50<br>50<br>50<br>50<br>5              |  |
| 30<br>40<br>37<br>50<br>3 <sup>7</sup><br>(0)<br>(sm) <sub>70</sub><br>80<br>10 <sup>0</sup> |  |
| 40<br>77 50 55<br>3 60<br>(cm) 70<br>80<br>80                                                |  |
| 7 50 25 1 1 1 1 1 1 1 1 1 1 1 1 1 1 1 1 1 1                                                  |  |
| - σ<br>(ρπ) <sub>70</sub><br>80-<br>80-                                                      |  |
| (cm <sup>1</sup> )0<br>80<br>80                                                              |  |
| 80-                                                                                          |  |
| 80                                                                                           |  |
| 80                                                                                           |  |
|                                                                                              |  |
| 1001                                                                                         |  |
|                                                                                              |  |

グラフの印刷

表示しているファイルのグラフを印刷します。

- ・ 入力画面の場合、メニューバーの[ファイル] [印刷]を選択します。
- ・ グラフ表示画面の場合、印刷をクリックします。
- ・印刷範囲で印刷したいブロック(ページ番号)を選んで下さい。(各ブロックが各ページに対応します)
- ・ プリンタの設定を<u>A 4 縦</u>に設定して下さい。
  入力画面の場合、1 ブロックにつき 500 データまでのデータ入力が可能で すが、241 データ以降は印刷されません。

他のソフトへのグラフの貼り付け

Microsoft Word や Excel など他のソフトに、本ソフトで作成した柔らか度の グラフを貼り付けることが可能です。ただし、データラベルやデータグリッド の数値データ等の貼り付けはできません。

- ・ メニューバーの[表示]-[グラフ作成]で印刷用のグラフを表示します。
- オプションもしくは右クリックから[コピー]を選択し、貼り付けたい
  ソフト上で[貼り付け(ペースト)]を行い、グラフを貼り付けます。

## **6) ファイル操作**

ファイルの保存

入力したデータをペネトロダイヤグラフ形式で保存します。(TXT 形式)

・ メニューバーの[ファイル] - [保存]を選択します。

## <u>メニューバーから保存を選ばずにソフトを終了すると、ファイルの自動保存は</u> されませんので、十分注意して下さい。

- 保存するファイル名を指定します。
  拡張子はつけないで下さい。拡張子は自動的にTXTになります。
- [OK]をクリックするとペネトロダイヤグラフ形式でファイルが保存されます。

## 同じファイル名を指定した時、上書き保存されますので、十分注意して下さい。

既存のファイルを開く

ペネトロダイヤグラフ形式で保存されたファイルを開きます。

- プログラムを起動します。
- ・ メニューバーの[ファイル] [開く]を選択します。
- ファイルボックスの中から開きたいファイルをダブルクリックします。
- ・ ペネトロダイヤグラフ形式以外のファイルは開けません。

注)ペネトロダイヤグラフ形式とは、本プログラムのファイル形式です。

ファイルのデータ一覧

全ブロックのデータを一覧で見ることができます。

- ・ [表示] [グリッド]を選択して下さい。
- ・ 別の画面が開き、横軸にブロック No.が、縦軸に計測値が表示されます。
  (表 5 参照)
- データ一覧のプリントはできません。
- 7) 注意事項

一部の機械(OS)では以下のような現象が出る場合があります。

- ・ マイナスデータ等不適当な値を入力すると、プログラムが強制終了される。
- ファイル名(長い名称・特殊文字使用)によってはファイル名が無効になり、
  プログラムが強制終了される。

上記のようなエラーが発生し、プログラムが強制終了される場合には、<u>保</u> 存作業ができませんので、重要なデータや大量のデータを入力する際には、 こまめに保存されることをお勧めします。また、グラフ中のS値の判断基準 を示す範囲は固定値ですので、変更できません。

## 8. 基礎データ

## 1) 長谷川式土壌貫入試験の判断基準

表 - 3

| 長谷川式軟らか度    | 対応する山中式<br>土壌硬度計の硬度 | 植栽基盤としての判定      |       |    |  |
|-------------|---------------------|-----------------|-------|----|--|
| S値(cm/drop) | 指標硬度                | 根の侵入の可否         | 硬さの表現 |    |  |
| 0.7以下       | 27.0以上              | 多くの根が侵入困難       | 固結    | ×× |  |
| 0.7~1.0     | ~ 24.0              | 根系発達に阻害有あり      | 硬い    | ×  |  |
| 1.0~1.5     | ~ 20.0              | 根系発達に阻害樹種あり     | 締まった  |    |  |
| 1.5~4.0     | ~ 11.0              | 根系発達に阻害なし       | 軟らか   |    |  |
| 4.0より大      | ~11.0以下             | " (低支持力、乾燥のおそれ) | 膨軟過ぎ  |    |  |
|             |                     |                 |       |    |  |

日本造園学会誌 ランドスケープ研究 (Vol.63 No.3 P229, 2000年)より

表 - 4

| S値(cm/drop)                  | 植栽基盤としての判定 |
|------------------------------|------------|
| 0.7以下が5cm以上連続・1.0以下が10cm以上連続 | 固結による不良地盤  |

## 2) 長谷川式土壌貫入計と山中式土壌硬度計との相関関係

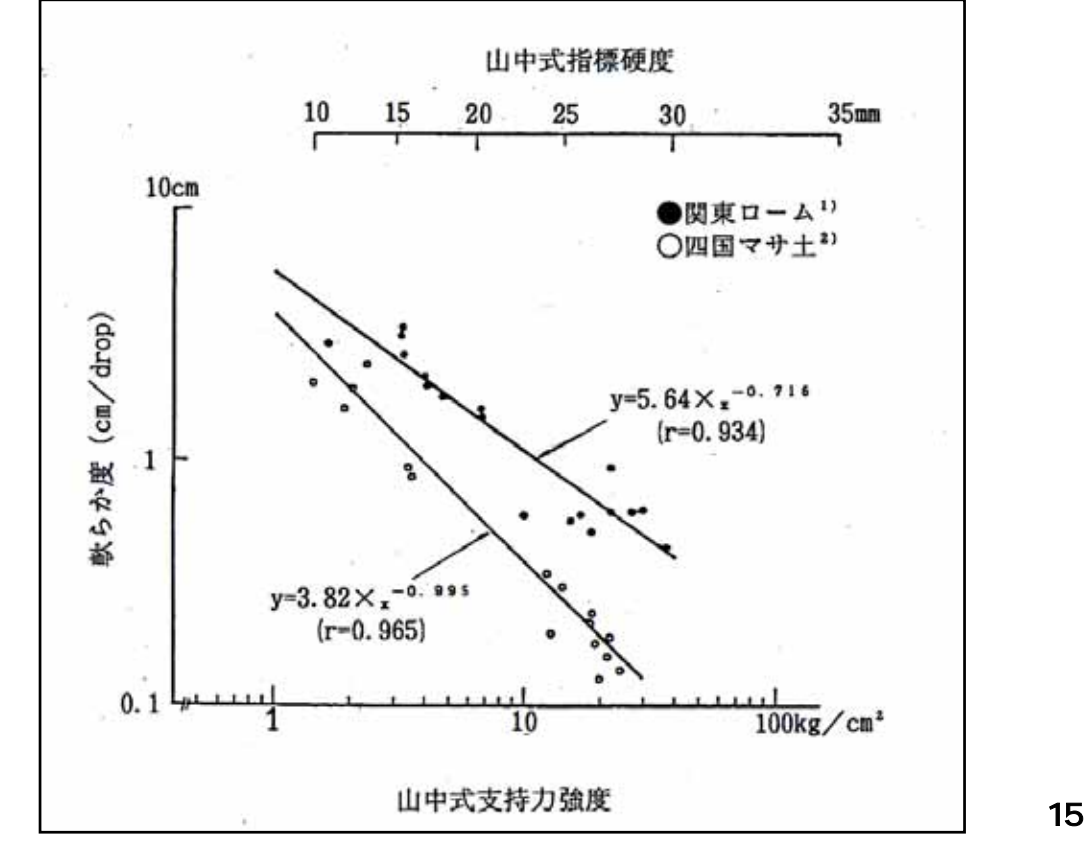

引用文献

長谷川秀三:日本造園学会春期大会発表要旨(1981.5) 增田拓朗他:香川大学農学部学術報告(1983.3)

## 3) データの記録例

| ファイル(圧) |        |        |        |        |        |        |        |          |
|---------|--------|--------|--------|--------|--------|--------|--------|----------|
|         |        |        |        |        |        |        |        | 閉じる      |
| 回数      | 計測値(1) | 計測値(2) | 計測値(3) | 計測値(4) | 計測値(5) | 計測値(6) | 計測値(7) | 計測値ᢤ▲    |
| 1       | 4.0    | 32     |        |        |        |        |        |          |
| 2       | 7.5    | 5.6    |        |        |        |        |        |          |
| 3       | 9.8    |        |        |        |        |        |        |          |
| 4       | 11.7   |        |        |        |        |        |        |          |
| 5       | 13.5   |        |        |        |        |        |        |          |
| 6       | 14.9   |        |        |        |        |        |        |          |
| 7       | 16.2   |        |        |        |        |        |        |          |
| 8       | 17.8   |        |        |        |        |        |        |          |
| 9       | 19.3   |        |        |        |        |        |        |          |
| 10      | 20.6   |        |        |        |        |        |        |          |
| 11      | 21.8   |        |        |        |        |        |        |          |
| 12      | 23.0   |        |        |        |        |        |        |          |
| 13      | 24.1   |        |        |        |        |        |        |          |
| 14      | 25.0   |        |        |        |        |        |        |          |
| 15      | 25.9   |        |        |        |        |        |        |          |
| 16      | 26.8   |        |        |        |        |        |        |          |
| 17      | 28.3   |        |        |        |        |        |        |          |
| 18      | 29.7   |        |        |        |        |        |        |          |
| 19      | 30.8   |        |        |        |        |        |        |          |
| 20      | 31.5   |        |        |        |        |        |        |          |
| 21      | 32.2   |        |        |        |        |        |        |          |
| 22      | 33.1   |        |        |        |        |        |        |          |
| 23      | 33.8   |        |        |        |        |        |        | -        |
|         |        |        |        |        |        |        |        | <u> </u> |

表-5 記録例1(ダイヤグラフグリッド表示)

## 記録例2:野帳例

## 表 - 6 通常の記入例

## (1回ごと記入)

| A地点   |     |    |
|-------|-----|----|
| スタート  | 0.0 | cm |
| 貫入1回目 | 1.8 |    |
| 2     | 3.3 |    |
| 3     | 5.0 |    |
| 4     | 6.0 |    |
| 5     | 7.0 |    |
| 6     | 7.8 |    |
| 7     | 8.5 |    |
| 8     | 9.2 |    |
| 9     | 9.9 |    |

## 表-7 連続して貫入した記録例

## (10回ごと記入)

| B地点   |     |    |     |
|-------|-----|----|-----|
| スタート  | 0.0 | cm |     |
| 貫入1回目 | 1.5 |    |     |
| 2     | 2.0 | )  | 10回 |
| 12    | 2.8 | )  |     |
| 13    | 3.6 | )  |     |
| 23    | 4.2 | )  | ТОЩ |
| 24    | 6.0 |    |     |
|       |     |    |     |
|       |     |    |     |
|       |     |    |     |

その他ご不明な点は下記販売元までお問い合わせ下さい。

ver 4.0

| 製造元<br>大島造園土木(株)緑化技術研究所                                                                      |  |
|----------------------------------------------------------------------------------------------|--|
| 販売元<br>ダイトウ テクノグリ - ン株式会社<br>〒194-0013 東京都町田市原町田1丁目2番3号<br>TEL:042-721-1703 FAX:042-721-0944 |  |

+